# 沈阳师范大学

# 关于举办2024年全国"田家炳杯"

## 全日制教育硕士专业学位研究生小学教育专业

## 教学技能大赛的通知

各相关高等院校:

为了展示全日制教育硕士小学教育领域培养成果,交流教学经验,提高培养质量,经"田家炳杯"全日制教育硕士专业学位研究生教学技能大赛专家委员会同意,将于2024年6月至10月期间举办2024年全国"田家炳杯"全日制教育硕士专业学位研究生小学教育专业教学技能大赛(以下简称大赛)。现将有关事项通知如下:

#### 一、组织机构

冠名单位: 田家炳基金会

指导单位: 全国教育硕士研究生教学技能大赛专家委员会

主办单位: 沈阳师范大学

承办单位: 沈阳师范大学教育硕士研究生院

沈阳师范大学学前与初等教育学院

#### 二、参赛对象

参赛对象为各高校小学教育专业的在校全日制教育硕士专业学位研究生,每所培养院校初赛参赛选手原则上不超过5人(每个赛道最多不超过3人)。

2024届全日制教育硕士毕业生、非全日制教育硕士专业学位研究生和 课程与教学论相关专业等学术型研究生不得参赛。

#### 三、比赛形式和时间

大赛分为初赛与决赛两个阶段,本次大赛有小学语文、小学数学、小 学英语、小学科学4个平行赛道。

1

(一)初赛

初赛采取线上形式进行, 竞赛包括教学设计、教学视频两项内容, 参赛作品提交时间为2024年6月10日至15日。

1. 比赛内容

(1)教学设计:按照《义务教育课程方案和课程标准》(2022 年版)要求,从现行小学语文、小学数学、小学英语或小学科学教材 中自选1课时内容,按照新课程标准和理念进行课堂教学设计。教学 设计包括:学情分析、教学目标、教学环节与设计理念等。教学设 计评价标准详见小学教育赛项初赛评分标准(附件1)。

(2)教学视频:录制内容应是教学设计中1课时内容中的教学 片段,录制15分钟左右教学视频(教学视频中参赛选手必须出镜)。 教学视频需有PPT课件且没有学生参与,并与提交的教学设计内容相 一致。要体现现代教育理念,合理使用信息技术,突出创新。视频 评价标准详见小学教育赛项初赛评分标准(附件1)。

(3) 教学设计和教学视频分别占总分的30%和70%。

2. 作品格式及提交要求

(1)教学设计为PDF格式(字数不超过5000字),文档A4规格纵向 排版,标题为3号黑体,正文3号宋体,单倍行距。平台上传附件首 页需体现作品标题,要与上传文件名一致。

(2) 视频格式为MP4格式,要求图像和声音清晰,采用H.264 编码,分辨率为1280×720(16:9),视频文件大小不超过300M。

(3)参赛作品不得出现选手姓名及所在学校、指导教师等一切透露选手信息的内容,否则取消参赛资格。

(4) 小学英语书面与口头表达用语一律用英语。

(5)参赛作品提交至沈阳师范大学大赛平台(网址: http:// 4wnhxops.mh.chaoxing.com)具体操作方法详见《大赛平台操作流程》(附件5)。

3. 评审方式

初赛采取网上评审方式,赛事组委会聘请专家采用双盲通讯的 形式进行评审。大赛组委会根据网评专家评审成绩,确定进入决赛 名单,7月中旬在"沈阳师范大学大赛平台"和"全国师范院校师范 生教学技能竞赛网"网站(网址: http://qgjxjn.zjnu.edu.cn/) 公布。进入决赛人数不超过初赛人数的50%。 (二)决赛

决赛暂定于2024年10月上旬进行,决赛方式、内容、流程等具体事宜另行通知。

四、比赛流程

(一)初赛阶段

参赛选手个人注册→登录大赛平台提交"参赛选手信息"→报 名院校统一缴费→参赛选手提交"教学设计方案"和"教学视频" 作品→专家匿名评审→公布进入决赛名单。

(二)决赛阶段(暂定)

抽取题目→制作课件(60分钟)→模拟授课(10分钟)→说课环节(5分钟)→现场问答(5分钟)→现场打分。

#### 五、奖项设置

决赛设参赛选手奖和优秀指导教师奖两个奖项。选手奖分为一等奖、二等奖、三等奖三个等次,一等奖约10%、二等奖约20%、三等奖约40%,其余参加决赛的选手均获得"优秀教学设计奖"。

获得一、二等奖选手的指导教师,授予"优秀指导教师奖"。 多位教师指导同一名学生获奖,"优秀指导教师奖"颁发给首位指 导教师。获奖者由田家炳基金会颁发获奖证书。

#### 六、报名要求

(一)各参赛院校可根据通知要求组织本校预赛,选拔并推荐选手代表学校参加初赛。

(二)各参赛院校请在通知回执(附件3)中填写负责大赛具体工作老师(每校限一人)的相关信息,负责老师加入本次技能大赛官方Q Q群,群号:910587143(加群时请以学校全称+姓名+联系电话的形 式备注)。并将参赛选手信息汇总表(附件2)和通知回执(附件3) 加盖公章后上传,具体上传方式为扫码填报(附二维码)。报名及 回执期限为2024年6月7日前。

3

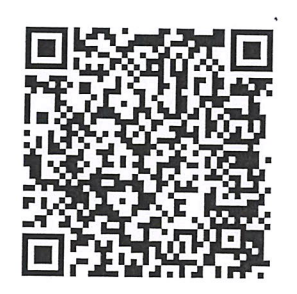

(三)初赛参赛费每名选手600元,由参赛院校负责老师在报名后规定时间内统一缴费,不接受选手个人报名缴费。缴费方式见缴费 指南(附件4)。

未尽事宜由赛事组委会解释说明。

| 报名及缴费联系人:  | 李峲 | 页楠 | (13478850339) |
|------------|----|----|---------------|
| 参赛作品咨询联系人: | 刘  | 霞  | (13654013692) |
| 网站及技术联系人:  | 王  | 恒  | (13842024920) |

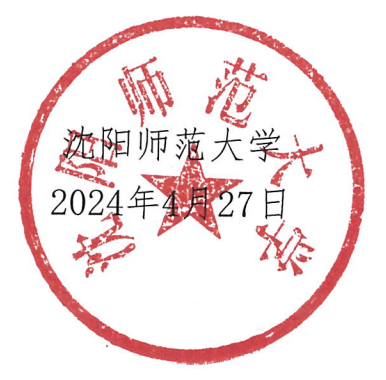

附件:

1. 小学教育赛项初赛评分标准

2. 参赛选手信息汇总表

3. 大赛通知回执

4. 大赛缴费指南

5. 大赛平台操作流程

附件1:

# 教学设计评分标准

.

| 评价指标          | 评价内容                                                                      |
|---------------|---------------------------------------------------------------------------|
|               | 体现立德树人根本任务, 在问题解决过程中提升素养。                                                 |
| 设计理念          | 激发学生开放、合作、协商的行动意识,鼓励运用创新<br>思维形成解决问题的方案。                                  |
| (10分)         | 将知识建构、技能培养与思维发展融入到运用信息技术<br>解决问题和完成任务的过程中。                                |
| 教学内容<br>(10分) | 选择能体现核心素养的核心教学内容,具有时效性、前瞻性,知识内容比较完整,知识体系结构合理,逻辑结构清晰,层次性强,具有内聚性。           |
| 教学目标<br>(10分) | 基于具体教学内容,确定指向小学教育相关学科核心素<br>养的教学目标。目标设置准确、合理,可测性强,有层<br>次,并体现提升信息素养的基本导向。 |
| 重点难点<br>(10分) | 突出重点,突破难点,围绕重难点设计有一定思维深度的问题,能够激发和调动学生的学习积极性。                              |
|               | 教学环节相对完整、过程流畅、结构清晰,鼓励创设一<br>定的教学情境开展教学。                                   |
| <b>势</b> 受过程  | 教学组织形式多样,方法有效,引导学生自主、合作、<br>探究学习,反馈和评价及时恰当。                               |
| 数子过住<br>(50分) | 课堂容量适当,时间分配合理,各教学环节衔接自然。                                                  |
|               | 教学中能够注意吸收本学科最新成果,反映小学教育新<br>信息。                                           |
|               | 面向全体、注重差异,突出学生主体性和教学互动性。                                                  |
| 教学创新<br>(10分) | 教学设计立意新颖,构思独特,设计巧妙,新技术运用<br>得当。                                           |

# 模拟授课评分标准

| 评价指标          | 评价内容                                        |
|---------------|---------------------------------------------|
|               | 语言清晰易懂,生动流畅,语调适宜,充满感染力,使用<br>普通话。           |
|               | 仪态端庄、举止从容,肢体语言应用恰当。                         |
| 教师素养          | 表达表情具有亲和力与感染力。                              |
| (20分)         | 思路清晰、思维缜密,具有较好的思维品质。                        |
|               | 教学环节相对完整、过程流畅、结构清晰,能够创设一定的教学情境开展教学。         |
| 教学过程          | 教学组织形式多样,方法有效,引导学生自主、合作、探<br>究学习,反馈和评价及时恰当。 |
| (50分)         | 课堂容量适当,时间分配合理,各教学环节衔接自然。                    |
|               | 教学中能够注意吸收本学科最新成果,反映小学教育新进<br> 展。            |
|               | 面向全体、注重差异,突出学生主体性和教学互动性。                    |
| 技术运用          | 熟练、合理地应用信息化设备。                              |
| (20分)         | 应用信息技术支持学生学习、课堂交流和教学评价。                     |
| 教学特色<br>(10分) | 教学创新明显,特点鲜明,具有独特的教学风格。                      |

附件2:

## 参赛选手信息汇总表

#### 参赛单位名称:

| 序号 | 选手姓名 | 性别 | 身份证号码 | 联系电话 | 电子邮箱 | 作品名称 | 指导教师 |
|----|------|----|-------|------|------|------|------|
|    |      |    |       |      |      |      |      |
|    |      |    |       |      |      |      |      |
|    |      |    |       |      |      |      |      |
|    |      |    |       |      |      |      |      |
|    |      |    |       |      |      |      |      |

### 郑重承诺:

以上参赛选手均为全日制教育硕士小学教育专业在读研究生。

参赛单位研究生院(处)(盖章):

(请将此页内容以扫码方式填报,并打印文本材料上传,时间截至于2024年6月7日前)

# 2024年全国"田家炳杯"全日制教育硕士专业学位研究生

# 小学教育专业教学技能大赛通知回执

单位名称: (研究生院公章)

| 学校名称 | 负责老师 | 工作单位 | 职务 | 联系电话 | QQ号 | 电子邮箱 | 身份证号码 |
|------|------|------|----|------|-----|------|-------|
|      |      |      |    |      |     |      |       |

备注: 1. 每校限报一人。

2. 负责老师信息扫码填报并输出盖章后于6月7日前上传。

3. 负责老师统一缴费, 身份证信息为缴费专用。

附件4:

# "田家炳杯"全日制教育硕士专业学位研究生

## 小学教育专业教学技能大赛缴费指南

#### 一、缴费时间

2024年6月8日-15日

#### 二、 缴费方式

"中国建设银行"悦生活缴费平台交费流程如下:

微信关注"中国建设银行"公众号---悦生活---生活缴费---所在城市(沈阳市) ---学校教育---学杂费---缴费单位(沈阳师 范大学) ---输入(参赛院校负责老师的身份证号、姓名) ---查询 缴费

三、 缴费金额

每名参赛选手600元整,参赛院校由负责老师统一一次性缴清。

#### 四、 开票事项

需提供开具发票相关信息:抬头(学校全名)、税号、金额、开户行和负责老师(缴费人)手机号、邮箱地址(尽量使用QQ邮箱用于接收电子发票),报名时扫码进行填报。请仔细核对,切勿出错!

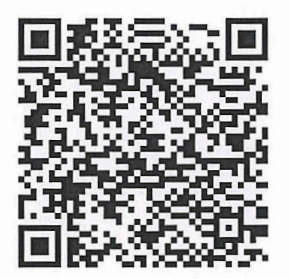

附件5:

# "田家炳杯"全日制教育硕士专业学位研究生

## 小学教育专业教学技能大赛平台操作流程

一、角色说明

参赛人员请用自己的手册号注册并进行操作。

流程: 注册一报名一上传参赛作品一学校管理员审核通过一参加比赛评审。

#### 二、注册

注意:如果已有超星账号可以直接登录,无需注册。

(一)地址: http://4wnhxops.mh.chaoxing.com(请复制本地址 到浏览器,推荐火狐、谷歌浏览器),点击【注册】。

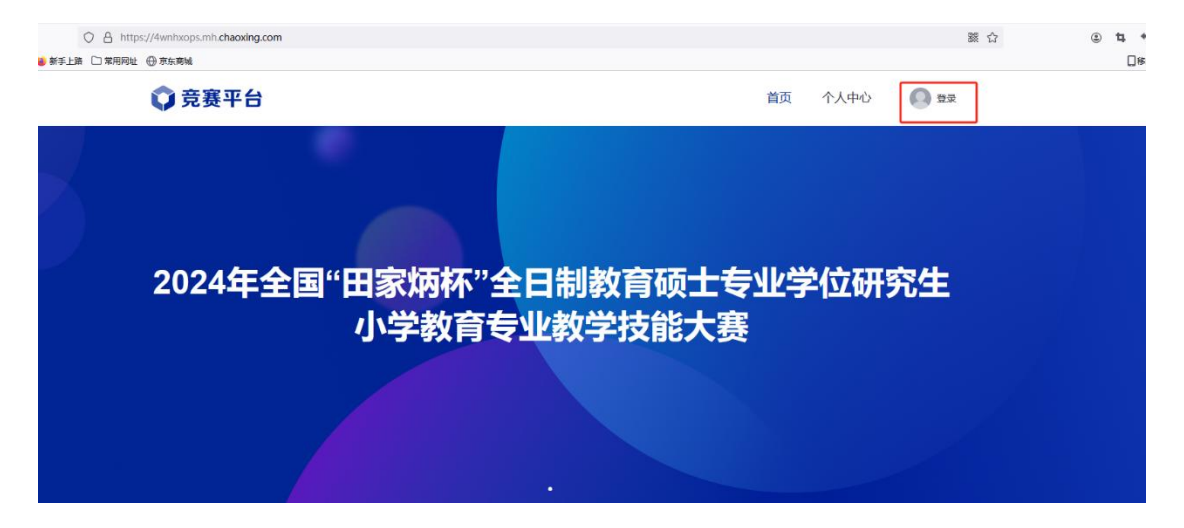

(二)按照页面所示流程,依次输入手机号、所获取的验证码,并 设置密码。

#### 三、登录

(一)点击【登录】-【手机号登录】,输入手机号和密码即可。

(二)登录后,首先需要【阅读并同意】签署承诺书。未点击【同意】之前无法进行其它操作。

## 四、密码修改和重置

修改密码:登录账号后,可以点击【密码修改】进行密码的修改。 密码重置:可以通过在登录页面,点击【忘记密码】进行密码重置。

| 🗘 竞赛平台  |         |     |                   |
|---------|---------|-----|-------------------|
| 个人中心    | 修改密码    |     |                   |
| G 承诺书   | 旧密码     | 请输入 | 2 <sub>24</sub> 4 |
| 12 报名信息 | 新密码     | 请输入 | Japel             |
| 28 我的作品 | 确认新密码   | 请输入 | کېرد              |
| ☑ 密码修改  | 1       |     |                   |
| 退出      |         |     |                   |
| 手机号登录   | 机构账号登录  |     |                   |
| ■ 手机号   |         |     | <b>.</b>          |
| A 89    | ₩ 忘记密码? |     |                   |
|         |         |     |                   |

### 五、报名

点击【报名信息】即可填写报名要求的相关信息,在【报名信息】 中,可以点击【编辑】对报名信息进行修改。

|                                   | ↑ХФФ 🔍<br>С яанк                    | 报名信息表          |        |         |         |
|-----------------------------------|-------------------------------------|----------------|--------|---------|---------|
|                                   | i antine<br>10 Rushie<br>12 Thereit | -0#24          |        |         |         |
|                                   |                                     | ож ож<br>внати |        |         |         |
|                                   |                                     | - ME           |        |         |         |
|                                   |                                     | NUTWER         |        |         | -       |
| ♥ 竞赛平台                            | t                                   |                |        | 首页 个人中4 | s 🕒 🖼 ~ |
| 个人中心 🌑                            | 报名信息                                |                |        |         | 06371   |
| ③ 承诺书                             | 参赛送手                                | -              | 1生51   | 男       |         |
| 园 複名信息                            | SHIFEB                              | 50016          | 联系电话   | 13842   |         |
|                                   | 印油                                  | @gq.com        | 指导表明虹石 | MA      |         |
| 28 我的作品                           |                                     |                |        |         |         |
| 28 我的作品<br>密 密码修改                 |                                     |                |        |         |         |
| 28 我的作品<br>12 生码修改<br>18:11       |                                     |                |        |         |         |
| 28 RE9作品<br>図 生弱修攻<br><u>果</u> 11 |                                     |                |        |         |         |

## 六、我的作品管理

(一)点击【我的作品】选择对应赛道,点击下一步后根据要求匿名上传即可。

| ○ 竞赛平台                    |                                                                                                    | 首页 个人中心 🌑 🔤 🗸                                                                                                    |     |
|---------------------------|----------------------------------------------------------------------------------------------------|----------------------------------------------------------------------------------------------------|-----|
| 个人中心 🔍                    | 我的作品                                                                                                    | ( 20 ) ( 0.2                                                                                                    |     |
| ⑤ 亲遗书                     |                                                                                                    |                                                                                                    |     |
|                           | 0                                                                                                    | (2)                                                                                                    |     |
| 28 ELENTRA                | #4655                                                                                                    | 工造机械                                                                                                    |     |
|                           | * 中海外下                                                                                                    |                                                                                                    |     |
| 2 素田修改                    |                                                                                                    |                                                                                                    |     |
|                           | 200                                                                                                    |                                                                                                    |     |
| -5±                       | Passa                                                                                                    |                                                                                                    |     |
|                           | **CX                                                                                                    |                                                                                                    |     |
|                           | 小学数学                                                                                                    |                                                                                                    |     |
|                           | 小学英语<br>102112                                                                                                    |                                                                                                    |     |
|                           |                                                                                                    |                                                                                                    |     |
|                           |                                                                                                    |                                                                                                    | 100 |
|                           |                                                                                                    |                                                                                                    |     |
| ○ 竞赛平台                    |                                                                                                    | 首点 个人中心 🎯 🎫 🗸                                                                                                    |     |
|                           |                                                                                                    |                                                                                                    |     |
| 个人中心                      |                                                                                                    |                                                                                                    |     |
| A STATE OF STATE OF STATE | 我的作品                                                                                                    | N77 B32                                                                                                    |     |
| G xx#B                    | 0                                                                                                    |                                                                                                    |     |
| 烈 拔名信息                    | 以你演奏                                                                                                    | 上世科社                                                                                                    |     |
| 88 \$869/FB               |                                                                                                    |                                                                                                    |     |
|                           | *#7740<br>98 (2560)3867038603) (202245)5.6. 0009402                                                                                                    | ASSOCIATED STRUCTURE SHOULD SALES                                                                                                    |     |
|                           | 后谓楚皖李设计, 皖李设计方案位所: 李蕾分析, 最享回安, 最享以节与星生                                                                                                    | ·经金牌、截等设计符份后途常见小学校等都以定案评分后地                                                                                                    |     |
| 12 密码榜改                   | and the local party of the second states of the second states and                                                                                                    | Te Boutes Dast                                                                                                    |     |
| 2 使转换改                    | RYSHAM WIGHT FOR SILVING CHARGES, SEAR                                                                                                    | Te, Et/Tite, Ange                                                                                                    |     |
| 2 29463                   | (1) (1) (1) (1) (1) (1) (1) (1) (1) (1)                                                                                                    | 78. IV/738. 1007E                                                                                                    |     |
|                           | <ul> <li>(1) 支払う</li> <li>(1) 支払う</li></ul> | is Rolts, Deff                                                                                                    |     |
| 2 Ether                   | (1) またがスペロ・サイン・ジェアンゴン・パート・「おからうちょう」 (中国) (日本) (日本) (日本) (日本) (日本) (日本) (日本) (日本                                                                                                    | 28. 27.17.18. 2002<br>                                                                                                    |     |
| 2 Ether                   | ************************************                                                                                                    | 28、2551118、4005<br>1880年4月9日第25年(1855)88、844882(17712872)8472)84<br>1880、42070952145424(178497878)843<br>1897120165(1882)84524(178497878)43 |     |
| ine interview.            | ETGP/                                                                                                    | 28.20-218.0+052<br>.28.0+052.0538.8+052.0+120-22+12+.3+<br>.28.04795.22.0538.0+04795.0+1.5<br>.0+70116.2822.0+0-0422000                     | 1   |
|                           | <ul> <li>ビブロパン・マンクロブンダンババダイスからごなど、デモンドン</li> <li>・ 上の日本</li> <li>・ たいまま</li> <li>・ たいまま&lt;</li></ul>      | 28.20128.20128.20128.<br>LERTERORIES REALISTICATIONES, Re<br>LERTERORIES CONTRACTOR<br>STOTICE RELATION                                     |     |
|                           | ETERLIN PERMETERS/INFO.2004/0004/2004 982-01     ETERM     ETERM     ETERM     EXCELORING CONTRACTOR CONTRACTOR     EXCELORING CONTRACTOR CONTRACTOR     EXCELORING CONTRACTOR     EXCELORING CONTRACTOR     EXCELORING CONTRACTOR     EXCELORING CONTRACTOR                                                                                                    | 28.25/218.26/218.26/2<br>LENGRAPHENSON, BYEREATTORTZONSIN, Ro<br>UNIVERSIDATION OFFICE<br>SPIRITE EXCLUSION OFFICE<br>SPIRITE EXCLUSION     |     |

(二)上传作品后会有上传进度百分比提示,当上传到100%时即为上传成功,请 在第一个上传成功之后再进行第二个视频的上传。 (三)作品上传后,在提交截止时间之前,可以点击【暂存】按钮,即可对已经 添加的内容进行保存,但不会提交。如后续需要进行修改,点击【编辑】即可。

(四)管理员审核完成之前或提交截止时间之前,点击【编辑】可对作品进行修 改。

(五)进入【编辑】后,鼠标放在文件上,点击文件后面"X"可以删除文件, 点击文件图标和名称可以预览文件。

(六)参赛作品确定无误后,点击【提交】按钮在规定时间内提交。